# DS Solution Admin Manual

DS Solution Admin说明

## 中文

2020. 06. 01

Version: 1.0

## Table of Contents

| 1. | . 概要              | 3 |
|----|-------------------|---|
| 2  | . 管理者 mode 打开方法   | 3 |
|    | 2.1. 登录管理者        | 3 |
|    | 2. 2. Admin Mode  | 3 |
| 3. | . 使用方法            | 3 |
|    | 3.1. License 标签   | 3 |
|    | 3. 2 Statistic 标签 | 5 |
|    | 3.3 Device 标签     | 6 |
|    | 3.4 Status 标签     | 7 |

## 1. 概要

此说明书整理了DS Solution软件的管理者mode的使用方法.

## 2. 管理者mode打开方法

- 2.1 通过指定的公司代码注册的管理者ID登入,方可打开管理者mode.
- 2.2 登录后可看到按钮:我的组织管理.

| 我的组织管理      | 环境设置                         | 我的信息                       | <b>上</b> 销                      | ×                   |
|-------------|------------------------------|----------------------------|---------------------------------|---------------------|
| DS Revision |                              |                            |                                 | _                   |
|             |                              |                            |                                 |                     |
|             |                              |                            |                                 |                     |
|             |                              |                            |                                 |                     |
|             |                              |                            |                                 |                     |
|             | <b>我的组织管理</b><br>OS Revision | 我的组织管理 环境设置<br>DS Revision | 我的组织管理 环境设置 我的信息<br>OS Revision | 我的组织管理 环境设置 我的信息 注销 |

## 3. 使用方法

- 3.1 License标签
  - 1) 变更管理者权限

|   | Admin | Name  | Email Address   | DS Component | DS Digital Check | DS Revision | 1 |
|---|-------|-------|-----------------|--------------|------------------|-------------|---|
| · |       | admin | admin@gmail.com |              |                  |             |   |
|   |       | choi  | choi@gmail.com  |              |                  | R           |   |
|   |       | kim   | kim@gmailc.om   |              |                  |             |   |
|   |       | kang  | kang@gmail.com  |              |                  |             |   |
|   |       |       |                 |              |                  |             |   |
|   |       |       |                 |              |                  |             |   |

- 2) 赋予License使用权限
- ex) 可管理DS Component使用权限; License总数量, 可在LicenseStatistics标签确认

| e |       | A CONTRACT OF A CONTRACT OF A |  |   |  |
|---|-------|----------------------------------------------------------------------------------------------------|--|---|--|
| Г | user  | user@gmail.com                                                                                                    |  | 0 |  |
|   | chiqi | chol@gmail.com                                                                                                    |  |   |  |
| 0 | kim   | kim@gmailc.om                                                                                                    |  |   |  |
| 0 | kang  | kang@gmail.com                                                                                                    |  |   |  |

## 3.2 Statistic标签

1) 确认License权限赋予情况

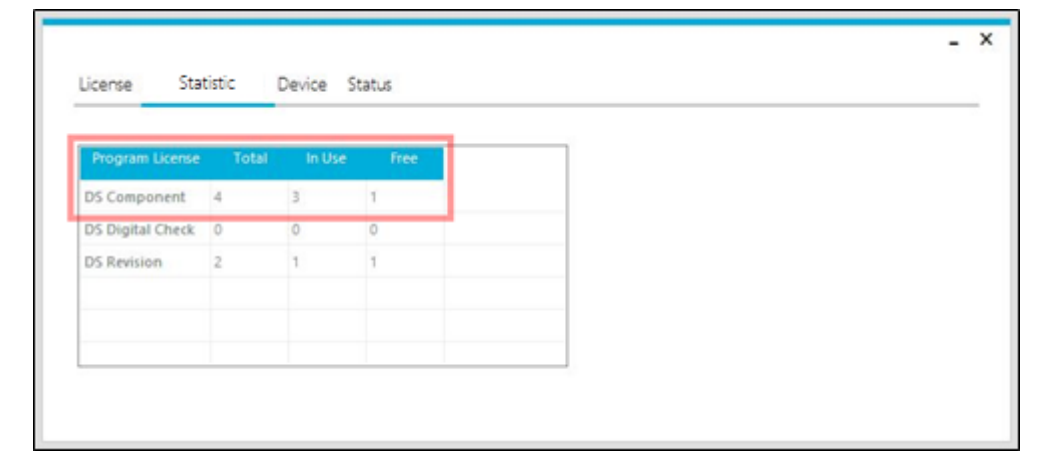

## 3.3 Device标签

1) 管理登录设备

| tech@dstecheng.co.kr Delete Delete   odwill4you@naver.com Delete Delete   d@dstecheng.co.kr DESKTOP-EK10KTN Delete | Delete<br>Delete |
|----------------------------------------------------------------------------------------------------|------------------|
| odwill4you@naver.com Delete Delete   d@dstecheng.co.kr DESKTOP-EK10KTN Delete Delete                               | Delete           |
| d@dstecheng.co.kr DESKTOP-EK10KTN Delete DESKTOP-0TNSMCL Delete                                                    |                  |
|                                                                                                    | Delete           |
| r566@nate.com DESKTOP-0TNSMCL Delete Delete                                                                        | Delete           |

- 1个ID可在3个设备上登录
- 2) 使用设备已满

| ×      |  |
|--------|--|
| 使用设备已满 |  |
| ОК     |  |

- 从3台以外的设备上登录时,弹出无法登录提示:使用设备已满.

## 3) 设备删除

|                      | PC Maine        |        | PC Name         | PC Nam | e      |
|----------------------|-----------------|--------|-----------------|--------|--------|
| tech@dstecheng.co.kr |                 | Delete |                 | Delete | Delete |
| odwill4you@naver.com |                 | Delete |                 | Delete | Delete |
| d@dstecheng.co.kr    | DESKTOP-EK10KTN | Delete | DESKTOP-0TNSMCL | Delete | Delete |
| r566@nate.com        | DESKTOP OTNSMCI | Delete |                 |        |        |

- 设备登录已满时,只有删除已登录设备,方可在新设备上登录.

## 3.4 Status标签

1) 强制注销

| Licens | e statistic Device Stat |        |        |        |
|--------|-------------------------|--------|--------|--------|
|        | ech@dstecheng.co.kr     | Logout | Logout | Delete |
|        | odwill4you@naver.com    | Logout | Logout | Delete |
| •      | 566@nate.com            | Logout | Logout | Delete |

- 可对个别ID强制下线(因非正常关闭DS Solution, 引起不能自动注销时,可手动强制注销).

2) Delete使用者

| License | e Statistic Device Stat | tus    |        |             |
|---------|-------------------------|--------|--------|-------------|
|         | Email Address           | Status |        | User Delete |
|         | ech@dstecheng.co.kr     | Logout | Logout | Delete      |
|         | odwill4you@naver.com    | Logout | Logout | Delete      |
| >       | 566@nate.com            | Logout | Logout | Delete      |

- 如Delete时,将从使用者中排除(员工离职情况,取消使用权限).